<ご入力時の注意>

「沖縄 2006.std」に搭載されている県別特殊書式をご利用いただく際の注意点

\*\*\*\*建設業者許可申請者及び添付書類等の変更届出書\*\*\*\*

\*\*\*\*第3号樣式 入札参加資格審查申請後変更届出書\*\*\*\*

こちらの書類は沖縄県独自の書類です。システムでは専用の入力欄がないため、特殊な入 力方法が必要となります。

## \*\*\*\*建設業者許可申請者及び添付書類等の変更届出書\*\*\*\*

「会社情報」で入力された内容が自動的に反映されます。

|                                                                                                    | ■ 申請先:許可業種                                        | E                       |
|----------------------------------------------------------------------------------------------------|---------------------------------------------------|-------------------------|
|                                                                                                    | 申請先·許可業種                                          | 0K キャンセル                |
|                                                                                                    | 申請先売名: ■ 地方整備場先<br>■ 北海道開始局長<br>■ 洋磯県 ■ 知事 局長、知事名 | 中語日:                    |
|                                                                                                    | 許可書号: [47] 沖縄県知事許可([[                             | - 18) 第 <u>- 18</u> ) 第 |
| <del>国主交通大臣</del> 般<br>沖縄県知事 許可( <del>1)</del> 18)第 012345 号                                                                                                    | 数物は数字入力可能です。[1]・・・較、[2]・3 定、<br>★ - ギード★@アの       | foj \$U                 |
| 許可年月日 平成 18年                                                                                                    | 1月1日                                              |                         |
| <b>†</b>                                                                                                    |                                                   |                         |
| 建設業業業式申請書取び派付書新知の本                                                                                                    | 軍民山事                                              |                         |
| 建設未有計判単調者及び称判者規考の後                                                                                                    | 欠 / 四 山 音                                         |                         |
|                                                                                                    |                                                   |                         |
|                                                                                                    |                                                   |                         |
|                                                                                                    |                                                   |                         |
|                                                                                                    |                                                   |                         |
| 999-2                                                                                                    | 4 1 4                                             |                         |
|                                                                                                    |                                                   |                         |
| フリガナ ナハシトキウ<br>営業所所在地 沖縄県那覇市常盤1240                                                                                                    |                                                   |                         |
| フリガナ トウキョウケンセッ<br>商号又は名称 東京建設株式会社                                                                                                    | •                                                 |                         |
| っりガナー オオサカ ねつう<br>代表者氏名 一大阪 大郎                                                                                                    |                                                   |                         |
| 電 諸 0269 — 65                                                                                                    | - 4710                                            |                         |
| - 市外局套 市均局备                                                                                                    | <b>\$</b> 9                                       | m                       |
| 会社情報(基準)                                                                                                    | 大帅)                                               | 0K #+5/tz/J             |
| * 11 %: (1071)                                                                                                    | DWARAH                                            | 決算期の価格入力回し              |
| (フリガナ) <u>ドワキ</u><br>代表者投撃: (代表)                                                                                                    | #277/122<br>1時役 • 代表者氏名: 内阪 大祭 ●                  | イモンシンパー<br>中語先・許可業種の    |
|                                                                                                    | 第名/21編集(2)。 (7/ガナ) オオサカ 5000                      | exhtura                 |
| 戦に使着現: 000<br>所在地1: 1中間/                                                                                                    | ■ man = man = = = = = = = = = = = = = = = = = = = | 意記上の構在地の入力の。            |
| /市在1803<br>古人登載第4<br>市場第121<br>市場第121<br>市場<br>12207                                                                                                    | 3-F22190. 本合為東東州 (第25124)                         | 産在地のフリガナスカ92。           |
| (中央)<br>電話 48 年: [1000                                                                                                    | 84549(15)<br>- 85 - 4710 FAX# 8: 2009 - 85 - 4745 |                         |
| 10 total and the second second |                                                   |                         |

## \*\*\*\*第3号様式 入札参加資格審查申請後变更届出書\*\*\*\*

「様式22の2 変更届出書」で入力された内容が自動的に反映されます。

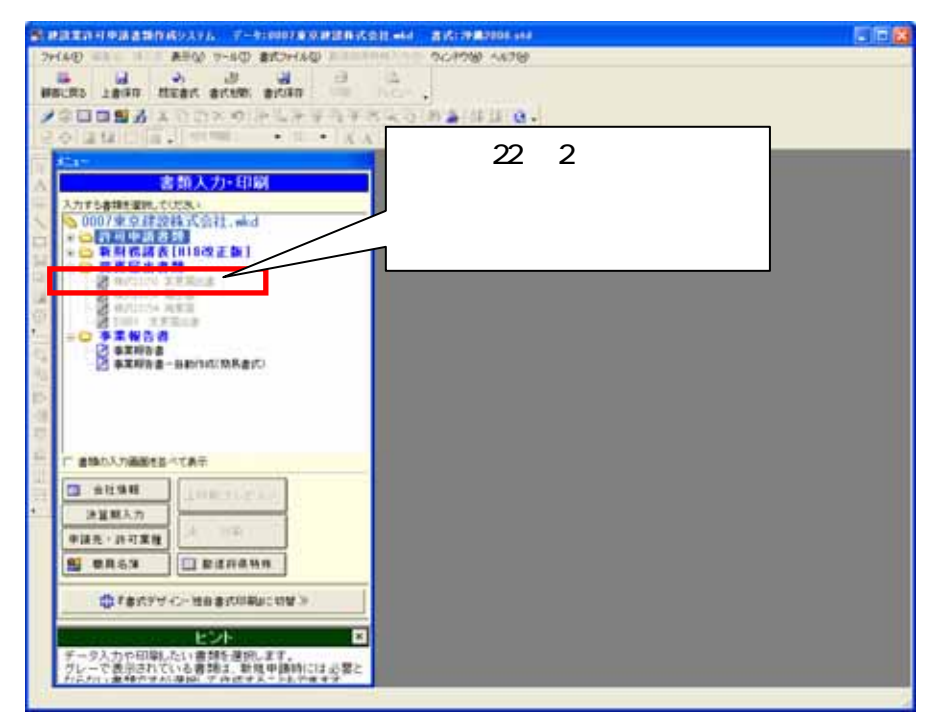

| 第3号链式(第7条期队)<br>沖 現 供 知 事 殿 | 入札参加資本                                                                                                    | 客審査申請後変更届出書<br><sup>許可勝勝</sup> 4 7 <mark>第</mark> 0 | 平戒 年 月<br>1 2 3 4 5                    | E<br>₽        |                         |    |
|-----------------------------|----------------------------------------------------------------------------------------------------|-----------------------------------------------------|----------------------------------------|---------------|-------------------------|----|
|                             |                                                                                                    | <u>居出者</u> 神緒                                       | 建設株式会社                                 | 60            |                         |    |
| 平成19・20年度過近事入机参加<br>変更事項    | 3歳裕審査申請後、下記のとおり変更があっ?<br>変更前                                                                                                    | たので届出します。<br>変更後                                    | 変更年月日                                  |               |                         |    |
| 商号                          | 東京建設株式会社                                                                                                    | 沖縄建設株式会社                                            | 平成 20年 8月18                            | 3日            |                         |    |
|                             | 変更角出書   下記のとおり、   「17)酒茸又豆茗树」   (1)含素2000   (1)含素2000   (1)令第3条)に規定する使用人について変更があったので届出をします。   この他1   この他2   この他2   この他1   この他2   この他2   この他2   この他3   空の他1   この他2   この他2   この他3   空の他1   この他2   この他2   この他3   安更内容を追加(食)   記 |                                                     |                                        |               |                         |    |
|                             |                                                                                                    | 届出事項                                                | 変更前                                    | 変更後           | 変更年月日<br>(例: S47/08/23) | 備考 |
|                             | 2                                                                                                    | 1 附方 東小<br>2 3 4 4 4 4 4 4 4 4 4 4 4 4 4 4 4 4 4 4  | 1000 1000 1000 1000 1000 1000 1000 100 | 甲相规差部及1本工\支育工 | H20708718               |    |
|                             | 6<br>7                                                                                                    | 5<br>6<br>7                                         |                                        |               |                         |    |
|                             |                                                                                                    | 9                                                   |                                        |               |                         |    |

\*\*\*\*都道府県特殊書類の印刷方法\*\*\*\*

1.書類入力・印刷メニューが表示された状態で、[プレビュー]又は[印刷プレビュー]ボ タンをクリックします。

| ● 建建常许与中语含量作成5.5.7. 了一个10007年6月建築成合計→4.4 含点: 伊莱尔的6.444                                                                                                    |                  |
|----------------------------------------------------------------------------------------------------|------------------|
| 2-HAD STO T ATW 5-60 ACHES STOLES OCHOW ANTW                                                                                                    |                  |
| HELES LEVE REAL STATE OF A REAL STATE OF A REAL STATE                                                                                                    |                  |
|                                                                                                    | 任意の書類が選択された      |
| 書類入力+印刷<br>入711書時間(1,128)                                                                                                    | 状態で構いません。        |
|                                                                                                    |                  |
|                                                                                                    |                  |
|                                                                                                    |                  |
| e and a minimum and a second a second a |                  |
| 2 HEIL WASHINGTOORING AN ON THE STATE                                                                                                    |                  |
|                                                                                                    | [ プレビュー ] 又は[ 印刷 |
|                                                                                                    | プレビュー jボタンをクリッ   |
|                                                                                                    | クします。            |
| 1 88.5 E 840814                                                                                                    |                  |
| ○ F#KFT(-) HB #KTIRU: (0 ¥ >                                                                                                    |                  |
|                                                                                                    |                  |
| グレーで表示されている書類は二単独や採用には企業と<br>たんたい、単時でする、単語のでの次回でスートとで来る考                                                                                                    |                  |

2.「プレビューする書類の選択」画面で印刷したい書類を選んで[OK]ボタンをクリック します。

| ブレビューする書類の選択                                                                           |                                             |
|----------------------------------------------------------------------------------------|---------------------------------------------|
| どの書類をブレビューするか一覧から選択して、「OK」をクリックしてください。<br>「書式デザイン」をクリックすると選択している書類のデザイン画面を表示します。<br>キャ | ок Саналананананананананананананананананана |
| プレビューする書類の候補: 抽出表示                                                                     | やて表示                                        |
| 様式22の3 届出書(本人申請)<br>様式22の4 廃業届(代理申請)                                                   |                                             |
| 様式22の4 廃業届(代行申請)<br>様式22の4 廃業届(本人申請)<br>様式25の9 兼業事業売上原価報告書(代理申請)                       |                                             |
| 様式25の9 兼業事業売上原価報告書<br>別紙4 変更届出書(代理申請)<br>別紙4 変更し事(代理申請)                                | ックします。                                      |
| 81版4 変更周出書(本人申請)<br>別紙4 変更周出書(本人申請)<br>別紙8 変更周出書(代理申請)                                 |                                             |
| 別紙8 変更届出書(代行申請)<br>別紙8 変更届出書(本人申請)                                                     |                                             |
| 名耒報告書<br>事業報告書<br>★(1)                                                                 | 印刷したい書類を選択し、                                |
| 建設業者許可申諸書及び添付書類等の変更届出書<br>第3号様式 入札参加資格審査申請後変更届出書                                       | [OK]ボタンをクリックしま                              |
|                                                                                        | す。                                          |
| □ 書類の候補が1種類の時は、このダイアログを表示せずに直接プレビューを表示する                                               |                                             |